NOMBRE DEL PRODUCTO:
 ARANDA SERVICE DESK WEB V8 8.17.2

 VERSIÓN DE ACTUALIZACIÓN QUE SE LIBERA:
 8.18.0

 FECHA DE LIBERACIÓN
 11/07/2018

 LISTADO DE ARCHIVOS
 Versión

 Nombre de Archivo
 Versión

 Tamaño (En Bytes)
 Destino del Archivo (Ruta)

# DESCRIPCION DE CADA ERROR CORREGIDO

# CASO 10880:

- ✓ Se implementa un balanceo en la asignación de conversaciones a los Especialistas, colocando así, una distribución en la atención de Usuarios que se conecten al Chat de Aranda.
- ✓ El orden estará definido por la conexión de los Especialistas, el primero que se conecte será el primero en asignársele una conversación y así sucesivamente.
- ✓ Este balanceo solo aplicara para Especialistas que sean nivel 1, en la configuración del Chat.

## CASO 10953:

- ✓ Se realiza ajuste en consola de especialista web ASDKv8 para solucionar problema relacionado al buscador de destinatarios al enviar un correo desde un caso, el ajuste cuenta con los siguientes cambios:
  - Al pulsar sobre el botón buscar en el campo "Para" dentro del formulario de "Enviar Correo", se abrirá el buscador de casos.
  - o Se podrán añadir criterios a la búsqueda en el formulario del buscador.
  - Al añadir varios destinatarios, quedarán separados por un punto y coma (;).
- ✓ La solución se encuentra en la versión de producto 8.17.2 y versión de base de datos 8.0.84.

## CASO 10981:

- ✓ Se realiza ajuste en Aranda Case Creator para que en el escenario de no tener una plantilla configurada y adicionalmente el correo electrónico enviado a la cuenta del ACC no tenga información en el cuerpo del mensaje, los casos sean creados satisfactoriamente
- Es necesario que todos los correos enviados a la cuenta de creación de casos tengan diligenciado el campo Asunto, de lo contrario el caso no se creará.
- ✓ En caso de enviar un correo solo con el campo asunto diligenciado, el caso se creará ingresando la misma información del asunto en la descripción.

## **DESCRIPCIÓN DE CAMBIOS IMPLEMENTADOS**

#### CASO 9622:

- ✓ Se agregó la opción "Asociar Supervisor" en la Consola de configuración, pestañas: Configuración Grupos de especialistas, a través de esta opción es posible asociar un usuario del proyecto (cabe anotar que este usuario debe tener al rol de especialista en el Profile para que pueda acceder a la consola de especialistas) como supervisor de un grupo o varios grupos de especialistas con el fin de que ese usuario pueda ver y gestionar casos sin que necesariamente haga parte del grupo de especialistas, de ser definido solo como supervisor tampoco le podrán ser asignados casos.
- ✓ La configuración se realiza siguiendo estos pasos:

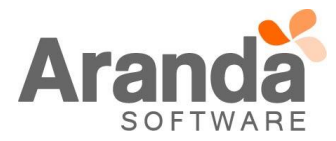

# Seleccionar la pestaña Grupo de Especialistas:

| 🚺 Opciones 🛛 😵              | Carlos Andres Rey Baquero                    | 04/07/2018 14:19:55                                                          | » Inicio > Grupos |
|-----------------------------|----------------------------------------------|------------------------------------------------------------------------------|-------------------|
| Configuración               | » .Soporte .Soporte                          | Ŧ                                                                            |                   |
| Grupos de Especialistas     | Puede asociar especialistas a diferentes gru | JD05 ,                                                                       |                   |
| Balanceo                    |                                              |                                                                              |                   |
| Procedimientos - tareas     |                                              |                                                                              |                   |
| Plantilla                   |                                              | Grupos de Especialistas                                                      |                   |
| Interfaz                    |                                              | Arrastre un encabezado de columna y soltar aguí para agrupar por esa columna |                   |
| Configurar correo           |                                              |                                                                              |                   |
| Banner                      |                                              | Nombre                                                                       |                   |
| Noticias                    |                                              | Aranda Argentina                                                             |                   |
| Otros Accesos               |                                              | Aranda Brasil                                                                |                   |
| Plantilla correo            |                                              | Aranda Chile                                                                 |                   |
| Matriz prioridades          |                                              | Aranda Costa Rica                                                            |                   |
| Campos adicionales          |                                              | Aranda CY                                                                    |                   |
| Mapeo de Campos Adicionales |                                              | Aranda Gy Cathar                                                             |                   |
| Vistas                      |                                              | Aranda Me 😜 Damas                                                            |                   |
| Case Creator                |                                              | Aranda Peru                                                                  |                   |
| Dias de las Reglas          |                                              | Aranda Preventa                                                              |                   |
| Notificación de Encuesta    |                                              | Aranda Software Colombia                                                     |                   |

# Ir a la opción Asociar supervisor:

| 🔄 📊 Guardar 🔀 Salir  |                       |                                                                              |      |  |  |  |
|----------------------|-----------------------|------------------------------------------------------------------------------|------|--|--|--|
| 🗇 Grupos 🛛 🕹         | Carlos Andres Rey Baq | uero 04/07/2018 14:21:24                                                     |      |  |  |  |
| Datos Generales      | » .Soporte            |                                                                              |      |  |  |  |
| Asociar Especialista |                       | Editar / Supervisor                                                          |      |  |  |  |
| About Supervisor     |                       | Asociar 🖉                                                                    |      |  |  |  |
|                      |                       | Arrastre un encabezado de columna y soltar aquí para agrupar por esa columna |      |  |  |  |
|                      |                       | Alias                                                                        | Name |  |  |  |
|                      |                       |                                                                              |      |  |  |  |
|                      |                       |                                                                              |      |  |  |  |
|                      |                       |                                                                              |      |  |  |  |
|                      |                       |                                                                              |      |  |  |  |
|                      |                       |                                                                              |      |  |  |  |
|                      |                       |                                                                              |      |  |  |  |
|                      |                       |                                                                              |      |  |  |  |
|                      |                       |                                                                              |      |  |  |  |
|                      |                       |                                                                              |      |  |  |  |
|                      |                       |                                                                              |      |  |  |  |
|                      |                       |                                                                              |      |  |  |  |
|                      |                       | < 1 >   Página 1 de 1 - Total registros                                      | D.   |  |  |  |
|                      |                       | Registros por página: 10 Cambiar                                             |      |  |  |  |

En la ventana que aparece, ir a la opción Asociar, buscar al usuario (debe pertenecer al proyecto) y agregar el usuario:

| 📊 Guardar 🔀 Salir    |                                                                                           |                                |       |  |  |  |  |
|----------------------|-------------------------------------------------------------------------------------------|--------------------------------|-------|--|--|--|--|
| 🖗 Grupos 🛛 🛛 🕹       | Carlos Andres Rey Baquero 04/07/2018 14:21:24                                             |                                |       |  |  |  |  |
| Datos Generales      | » .Soporte                                                                                |                                |       |  |  |  |  |
| Asociar Especialista |                                                                                           |                                |       |  |  |  |  |
| Asociar Supervisor   |                                                                                           | Editar / Grupo de Especialista | S     |  |  |  |  |
|                      | Asociar 🔊<br>Arrastre un encabezado de columna y soltar aquí para agrupar por esa columna |                                |       |  |  |  |  |
|                      |                                                                                           |                                |       |  |  |  |  |
|                      |                                                                                           | Alias                          | Name  |  |  |  |  |
|                      |                                                                                           | 💢 Supervisor                   | Super |  |  |  |  |

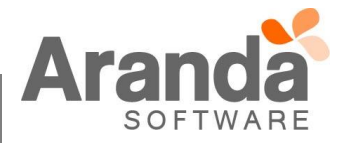

✓ Se incluyó en la acción enviar correo (Reglas) la opción: Supervisor, de esta manera se le podrá notificar al supervisor de un grupo los eventos que ocurran con un caso:

| Tipo de           | Acc | ión EN            | IVIAR CO | RREO         | v                                                |                                                |
|-------------------|-----|-------------------|----------|--------------|--------------------------------------------------|------------------------------------------------|
|                   |     | Nombre            | Orden    |              |                                                  | Aplicar Cambio                                 |
| <u>eleccionar</u> | ×   | ENVIAR CO<br>RREO | 1        | Enviar       | Supervisor •                                     |                                                |
| eleccionar        | ×   | MODIFICAR<br>ITEM | 2        | Asunto       | Autor                                            |                                                |
| <u>eleccionar</u> | ×   | ENVIAR<br>CORREO  | 3        | Cuerpo       | Especialista asignado al caso                    |                                                |
|                   |     |                   |          |              | Grupos de Especialistas<br>Responsable del Grupo |                                                |
|                   |     |                   |          | (a) • (•     | Responsable del Servicio                         | Nombre de la fui ▼ Real fon ▼ = = = = = ; = := |
|                   |     |                   |          | The case /II | Contacto de la Compañía                          |                                                |
|                   |     |                   |          |              | Jefe Inmediato Especialista                      |                                                |
|                   |     |                   |          |              | Seguidores del caso                              |                                                |
|                   |     |                   |          |              | Autor del caso                                   |                                                |
|                   |     |                   |          |              | Responsable del caso                             |                                                |

✓ Al ingresar a la consola de Especialistas con el usuario Supervisor, en la pestaña de Mis grupos se van a visualizar únicamente los casos de los grupos donde el usuario es supervisor:

| randa <b>Service</b> l         | Desk                             |                             |                  |                              |                                         |                           | L Superviso         |
|--------------------------------|----------------------------------|-----------------------------|------------------|------------------------------|-----------------------------------------|---------------------------|---------------------|
| Requerimientos de<br>Mis casos | Servicio Proyecto:<br>Mis grupos | .Soporte   Del proyecto Por | aprobar Cerrados | Q Busca<br>Próximos a vencer | r por No. Caso X Vistas: Selec<br>Todos | vicione                   | Q Buscar 🗋 Exportar |
| zón                            | Impacto                          | Urgencia                    | Prioridad        |                              | E Compañía                              | CI CI                     | Tipo Registro       |
| Ø                              | ALTO_IMPAC                       | BAJO_URGEN                  | BAJO_PRIORI      | Control de Calidad           | ARANDA ARGENTINA                        |                           | Web                 |
| D                              | ALTO_IMPAC                       | ALTO_URGEN                  | BAJO_PRIORI      | Soporte                      |                                         |                           | Mail                |
| D                              | ALTO_IMPAC                       | BAJO_URGEN                  | BAJO_PRIORI      | Soporte                      |                                         |                           | Mail                |
| 0                              | CRITICO_IMPAC                    | CRITICO_URGEN               | CRITICO_PRIORI   | Soporte                      |                                         |                           | Web                 |
| 0                              | CRITICO_IMPAC                    | CRITICO_URGEN               | CRITICO_PRIORI   | Soporte                      |                                         |                           | Web                 |
| 0                              | CRITICO_IMPAC                    | CRITICO_URGEN               | CRITICO_PRIORI   | Soporte                      |                                         |                           | Web                 |
| 0                              | CRITICO_IMPAC                    | URGENCIA_01                 | PRIORIDAD_01     | Soporte                      | SOUTHERN                                |                           | Web                 |
| O,                             | ALTO_IMPAC                       | BAJO_URGEN                  | BAJO_PRIORI      | Soporte                      |                                         | * Aranda Asset Management | Web                 |
| o                              | CRITICO_IMPAC                    | BAJO_URGEN                  | BAJO_PRIORI      | Control de Calidad           |                                         | * Aranda Asset Management | Web                 |
| idad Programada                | CRITICO_IMPAC                    | BAJO_URGEN                  | BAJO_PRIORI      | Control de Calidad           |                                         | * Aranda Asset Management | Web                 |

✓ En la gestión del caso, en el grupo de especialista no aparecerá el usuario supervisor a menos que este sea asociado como especialista de grupo:

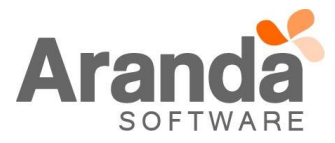

| Aranda Service Desk       |                      |          |            |                                |                           |          |                   |                                |                           |
|---------------------------|----------------------|----------|------------|--------------------------------|---------------------------|----------|-------------------|--------------------------------|---------------------------|
| Requerimientos de         | Servicio Proyecto:   | .Soporte | •          | <i>ا</i> ه۔]                   |                           |          | 실 Guardar         | 📕 Buscar casos similares       | 📩 Enviar correo 🛛 🔂 Salir |
| Caso No. 49099            |                      |          | Relacion   | es                             | Tareas                    | Proces   | so de aprobación  |                                | Autor<br>Supervisor       |
| Información Básica        |                      |          |            | Defina la atención del cliente |                           |          | Cliente           | Compañía                       | CI                        |
| Tipo Registro             | Estado               | Razón    |            | Categoría                      |                           |          |                   | Alias - crev                   |                           |
| Web 👻                     | Registrado 🔻         | New      | •          | Pruebas CYS                    |                           | Q        |                   | Nombre : Carlos                | s Andres Rey Baquero      |
| Cliente                   |                      |          |            | Servicio                       | ANS                       |          |                   | Pais : Colon<br>E-mail : test@ | nbia<br>Ja.com            |
| Carlos Andres Rey Baquero |                      | Q        | €x         | Servicio Cal L-V 8 - 20 🔻 👁    | Bajo TA 5 TS 5            | ۲        |                   |                                | Más información 📀         |
| Compañía                  |                      |          |            | Grupo_Especialista             | Especialista              |          | Tiempos/ANS       | Datos Adicionales              | Histórico                 |
| ARANDA ARGENTINA          |                      | Q        | €×         | Control de Calidad 🔹           | Raul Alberto Guecha       | •        |                   |                                |                           |
| CI                        |                      |          |            | Defina el nivel de prioridad   |                           | <b>^</b> | Tiempo Transcurr  | ido Progreso                   | 9780 %                    |
|                           |                      | Q        |            | Impacto Urgencia               | APPLICATION ADMINISTRATOR |          | 16h : 18min       | n 🚽                            |                           |
| Asunto                    |                      |          |            | ALTO_IMPAC T BAJO_URG          | Carlos Andres Rey Baquero |          |                   |                                |                           |
| Prueba                    |                      |          |            |                                | Juan Puerto Molano        | 1        | Fechas R          | eales Fech                     | nas Estimadas             |
| Descripción               | Solució              | ón       |            |                                | Raul Alberto Guecha       |          | Registro 28/06/20 | 18 14:26:54                    |                           |
|                           |                      |          |            | Sebastian                      | t t                       | Atención | 28/06             | 6/2018 14:31:54                |                           |
| (Heredar) 🔻 (Here         | edar) 🔻 <u>A</u> 🖛 🔗 | ▼ 🖾 B    | I <u>U</u> |                                | Usuario de pruebas 1      | -        | Cierre            | 28/06                          | 0/2018 14:36:54           |
| Prueha                    |                      |          |            |                                |                           |          |                   |                                |                           |

## CASO 9309:

✓ Se actualiza consola ASDKV8 y se asigna una privacidad a los Archivos que se adjuntan en la creación o edición de un caso, para esto se debe tener en cuenta:

# ASDKV8

- ✓ Al adjuntar un archivo desde la consola ASDKV8, se selecciona si el archivo va a ser Público o Privado.
- ✓ Cuando el Archivo es Publico, se visualizará de forma correcta desde las consolas ASDKV8 y USDKV8.
- ✓ Cuando el Archivo es Privado, se podrá visualizar de forma correcta solo desde la consola ASDKV8.
- ✓ En el Histórico se visualizará si el archivo cargado es Público o Privado.

## USDKV8

✓ Al adjuntar un archivo desde la consola USDKV8, automáticamente queda como Publico.

## BASDK

✓ Se adiciona el Tag "/PUBLIC\_FILES/", el cual, al momento de enviar una notificación por correo, ya sea por una regla o un correo directo, enviará solo los archivos que están marcados como Públicos. El Tag /FILES/, enviara todos los archivos.

# NOTAS O INSTRUCCIONES ADICIONALES

- ✓ Ejecute el archivo "Aranda.ASDK.WebV8.Installer.exe" y siga las instrucciones del instalador.
- ✓ El archivo ejecutable funciona como instalador y como herramienta de actualización.
- ✓ Se actualiza diseño y página de "Proceso de aprobación", para que sea tipo "Responsive" y se pueda visualizar de forma correcta, desde cualquier dispositivo.
- ✓ Esta actualización aplica únicamente para bases de datos en versión 8.0.85.

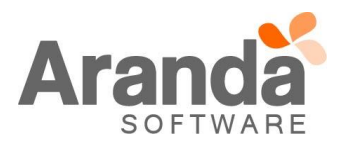